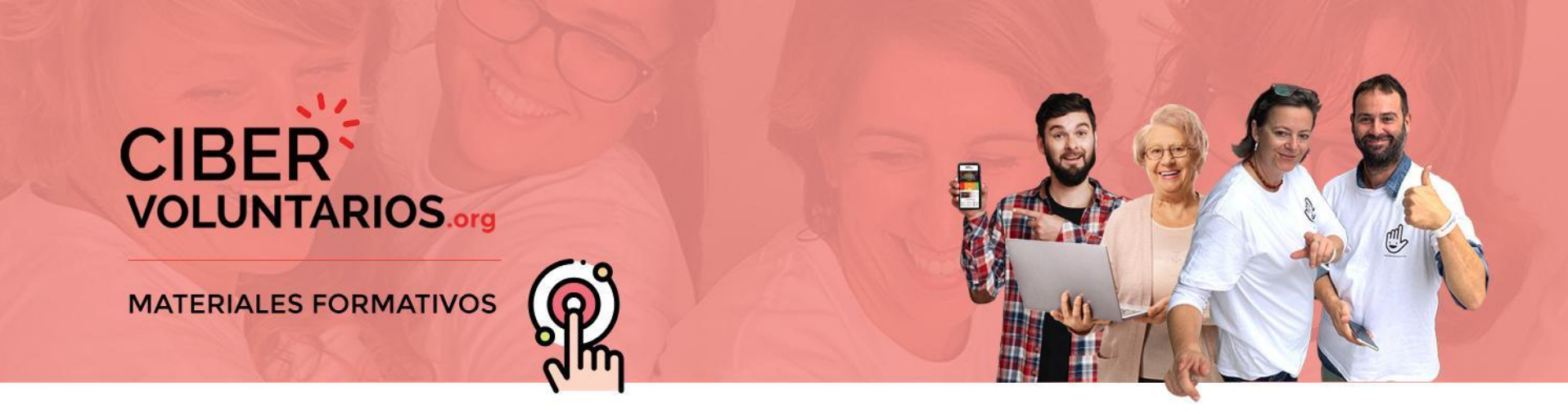

## Smartphone ¿Hablamos?

## Día Europeo de Solidaridad entre Generaciones

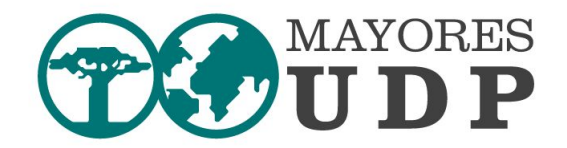

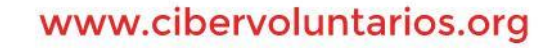

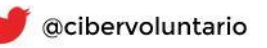

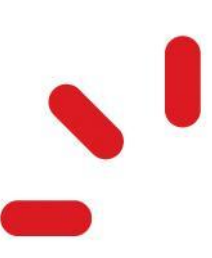

# CIBER VOLUNTARIOS.org

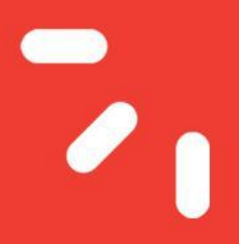

## ¿Quiénes somos?

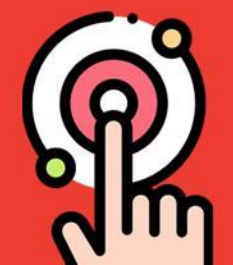

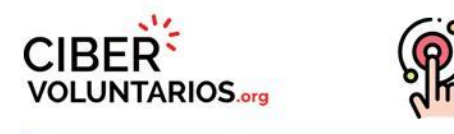

## Smartphone - ¿Hablamos?

## Contenido

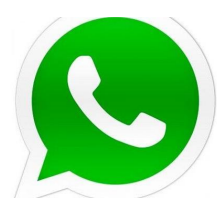

### Whatsapp:

- Cómo hacer una lista de difusión (personal o profesional)
- Cómo hacer una videollamada (individual o grupal)

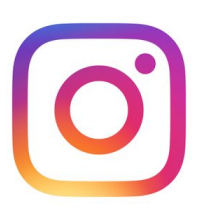

### Instagram

Cómo hacer una videollamada (individual o grupal)

## Facebook

• Cómo hacer una videollamada (individual o grupal)

www.cibervoluntarios.org

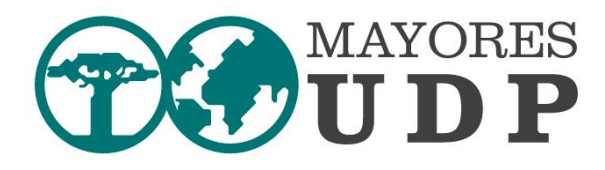

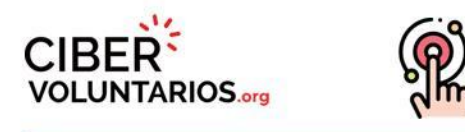

1. Una lista de difusión NO es un grupo.

Los destinatarios no pueden interrelacionarse entre si. Si te responden lo harán únicamente a ti.

 Con una lista de difusión puedes difundir mensajes a un máximo de 256 personas desde WhatsApp Personal.

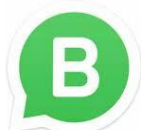

En **WhatsApp Business** sólo lo recibirán de esas 256 quienes tengan tu número **guardado** en su agenda.

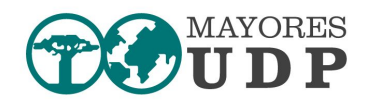

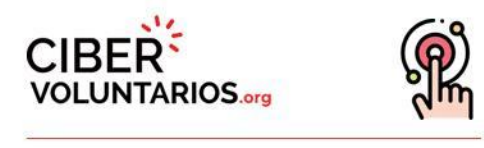

- 1. Se usan para **informar** de algún evento, compartir **información** de interés, se diferencia de un grupo porque el mensaje que envías no invita a conversar. Adapta el **tono** para que sea **unidireccional**.
- 2. Crea **listas diferentes** según el contenido que vayas a difundir, adaptándote a los **intereses** de las personas destinatarias.
- 3. Evita "bombardear" con cientos de mensajes.
- 4. Verifica lo que difundes.

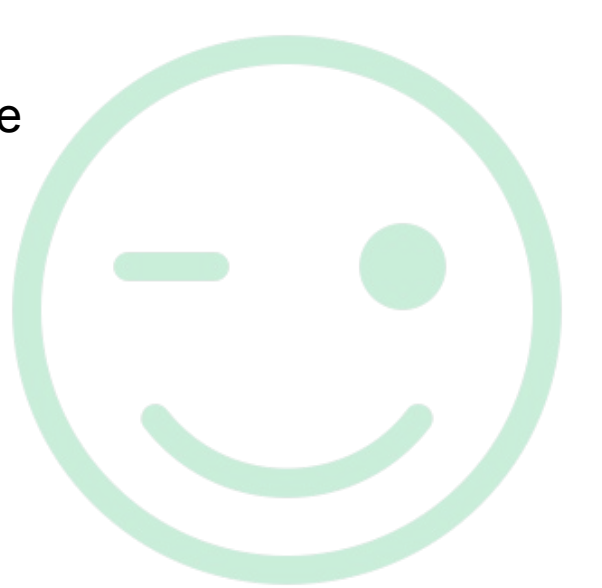

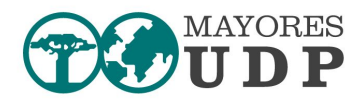

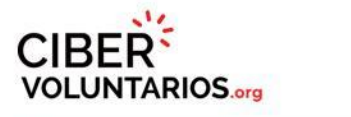

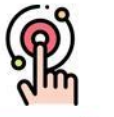

## WhatsApp – Cómo hacer una difusión

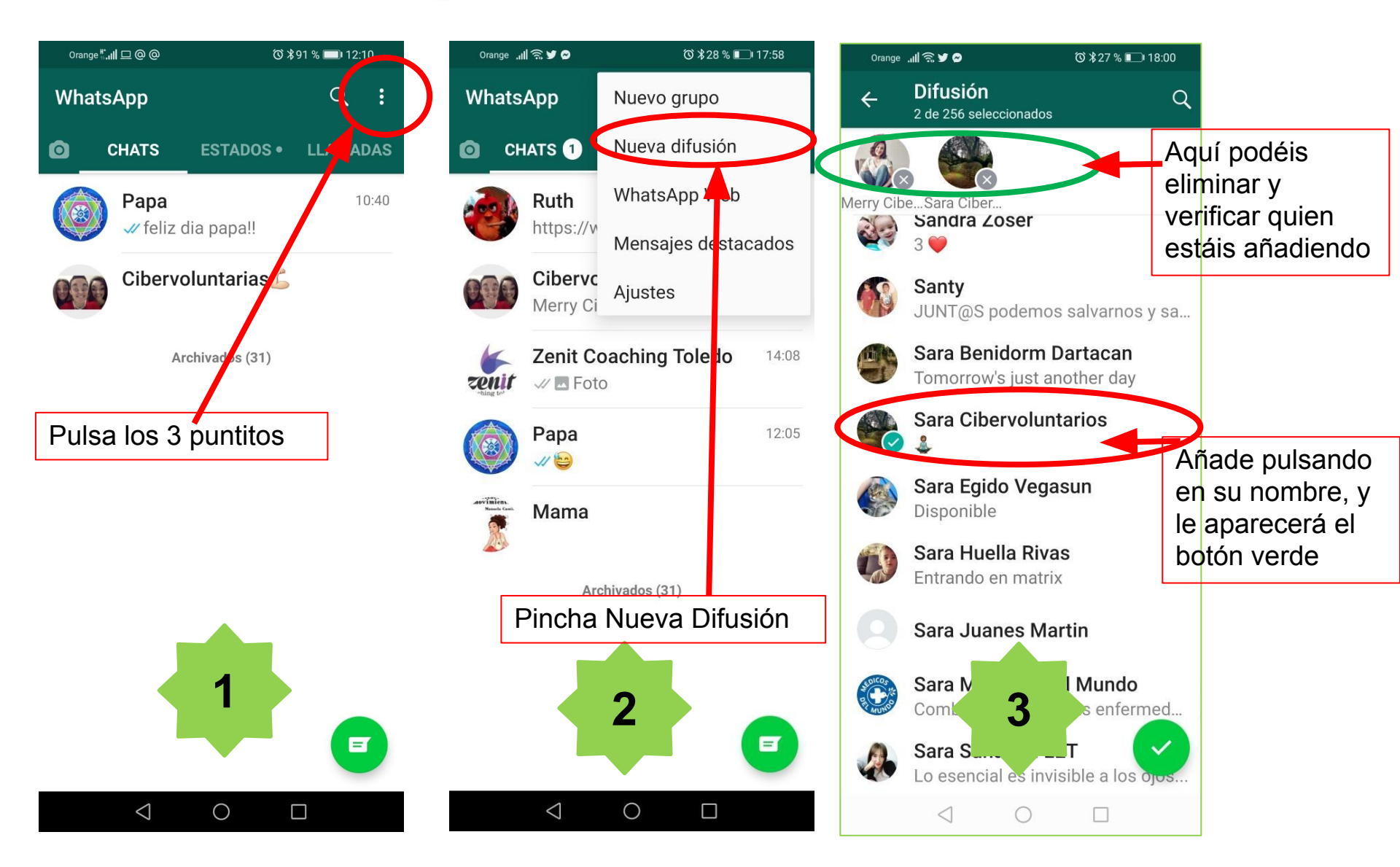

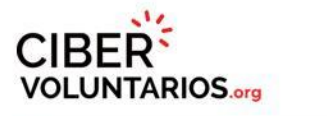

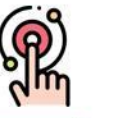

## WhatsApp – Cómo hacer una difusión

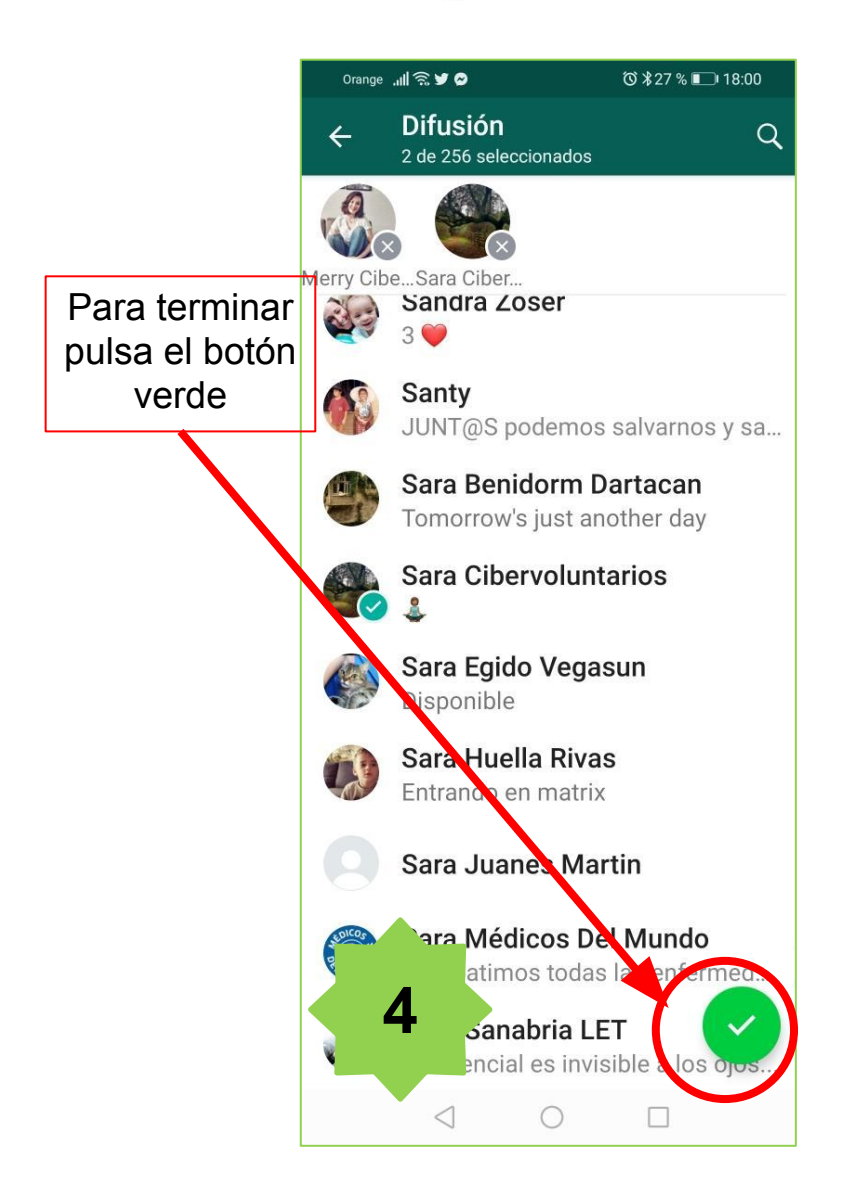

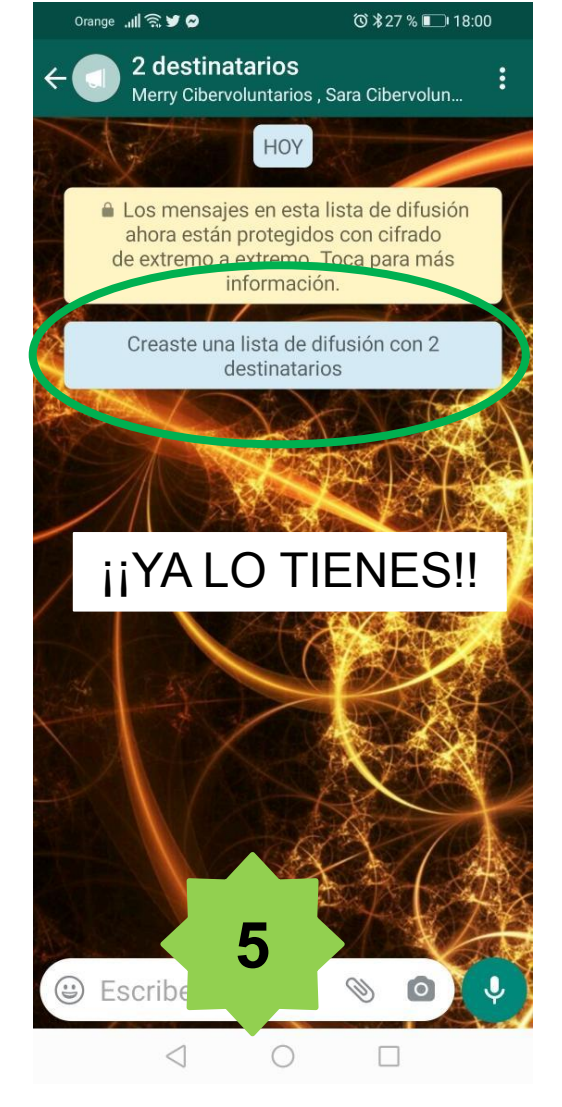

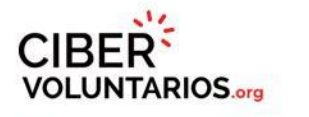

## P

## WhatsApp – Cómo hacer una difusión

#### MATERIALES FORMATIVOS

Orange 📶 🛜 🎔 🔗 ⓒ \$27 % □ 18:00 Orange 📶 🗟 💆 🔗 ⓒ \$27 % ■ 18:00 Pulsa en el muñeco 2 destinatarios ara Cibervolun... Merry Cibervoluntarica para incluir más gente HOY Los mensajes en esta lista de difusión ahora están protegidos con cifrado 2 destinatarios de extremo a extremo. Toca para más Pulsa en el lápiz para información. Creado hoy a las 18:00 Pulsa en la cambiar el nombre y Creaste una lista de difusión con 2 la foto – MUY barra verde destinatarios Cifrado para editar: RECOMENDABLE Los mensajes en esta lista de difusión 0 ahora están protegidos con cifrado cambiar el de extremo a extremo. Toca para más nombre, la información. Desde aquí también foto, añadir o puedes añadir o eliminar más 2 destinatarios eliminar destinatarios personas o Editar destinatarios eliminar la lista Merry Cibervoluntarios Reír es vivir. Sara Cibervoluntarios 7 6 Desde aquí elimina la Eliminar lista de difusión lista Escribe un men...  $\langle |$ 

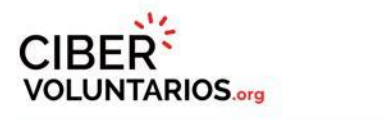

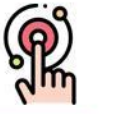

## WhatsApp – Cómo hacer una difusión

### MATERIALES FORMATIVOS

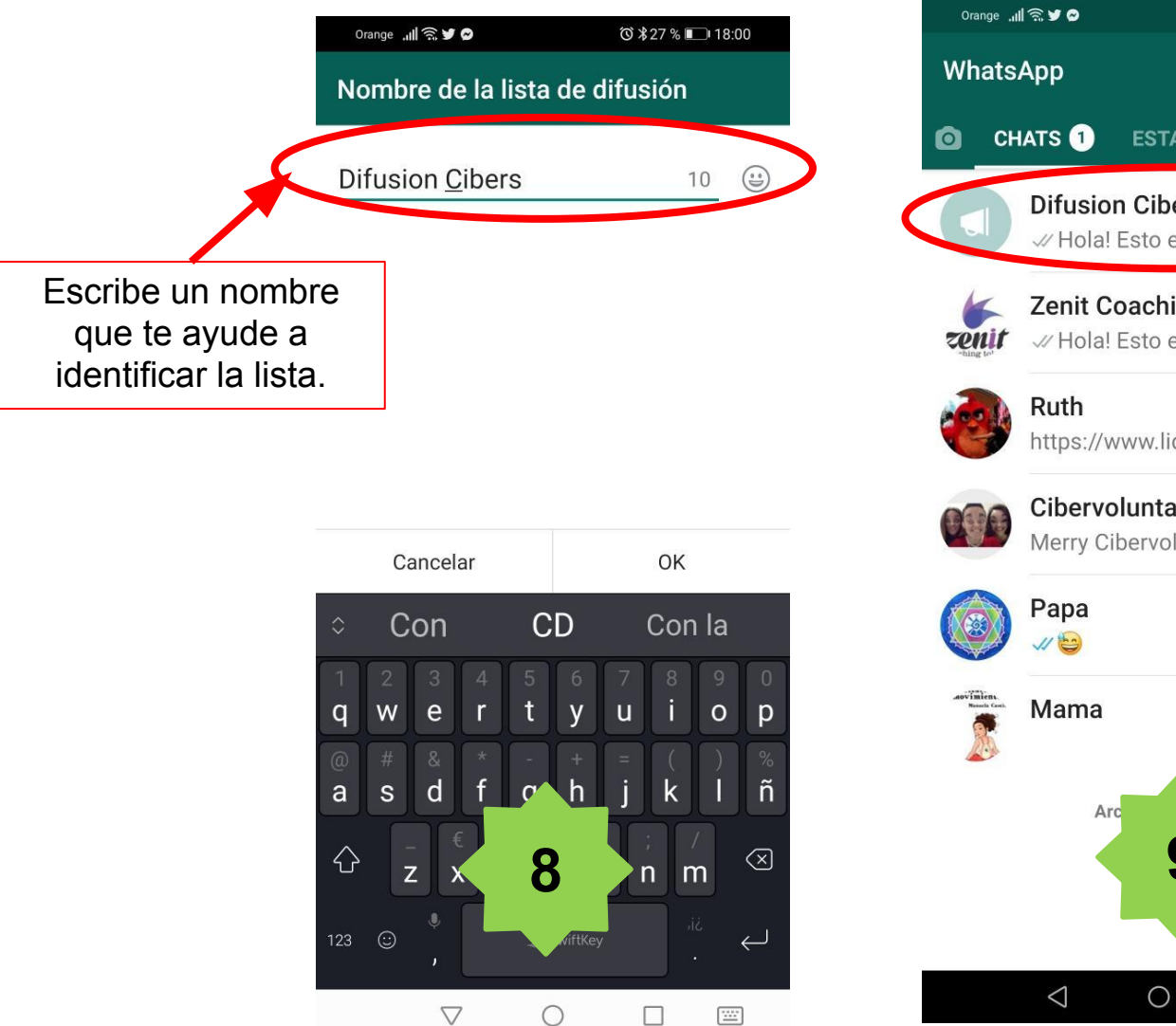

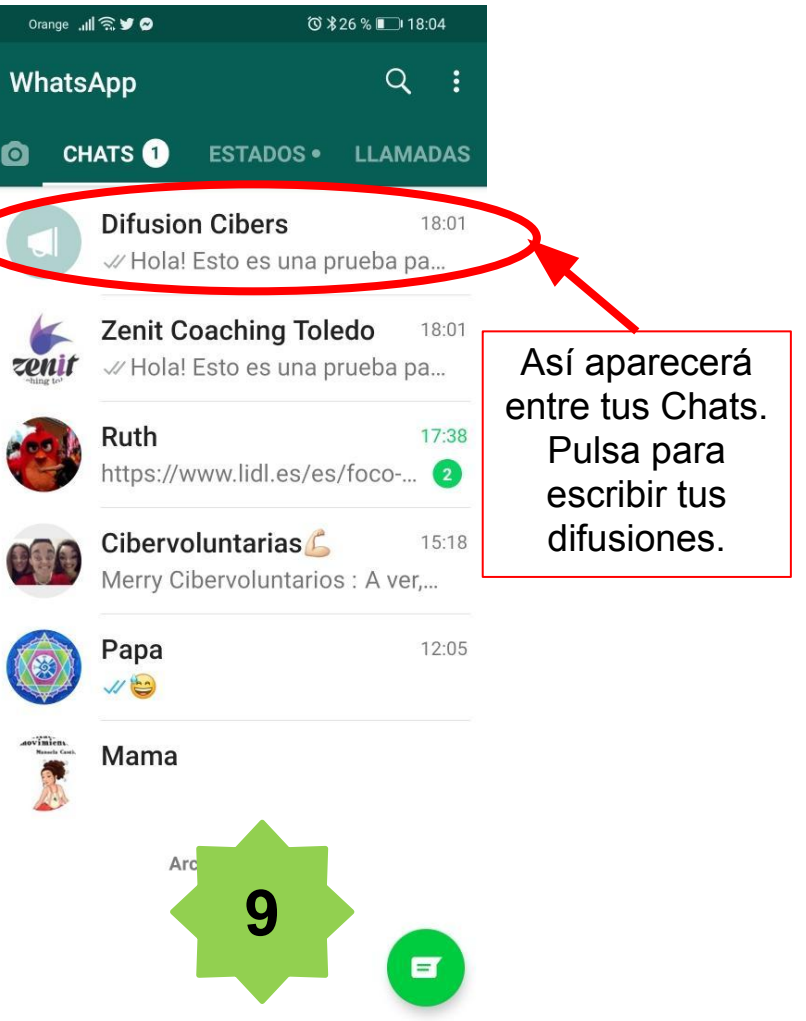

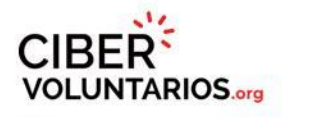

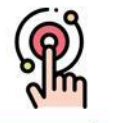

## WhatsApp – Cómo hacer una difusión

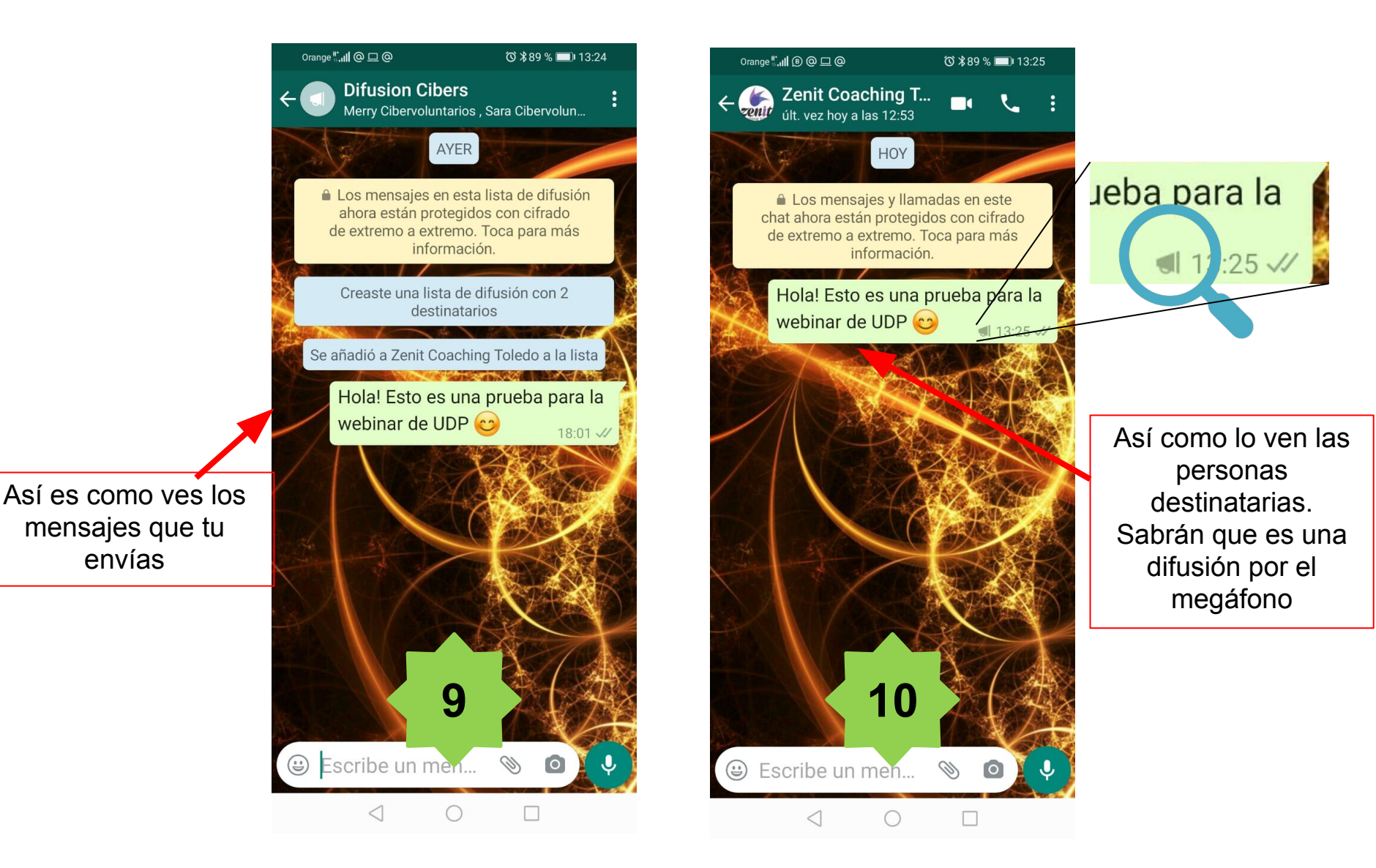

# CIBER VOLUNTARIOS.org

## Cómo hacer videollamadas

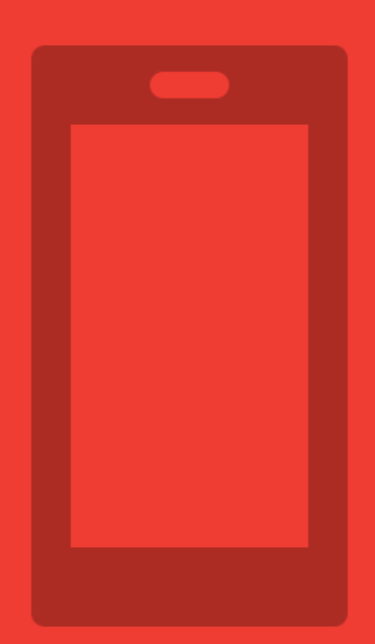

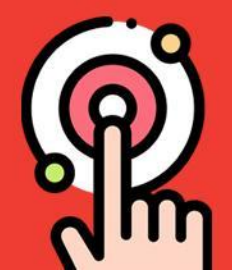

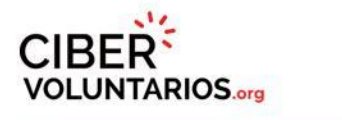

## (A)

## WhatsApp – Cómo hacer una videollamada

### MATERIALES FORMATIVOS

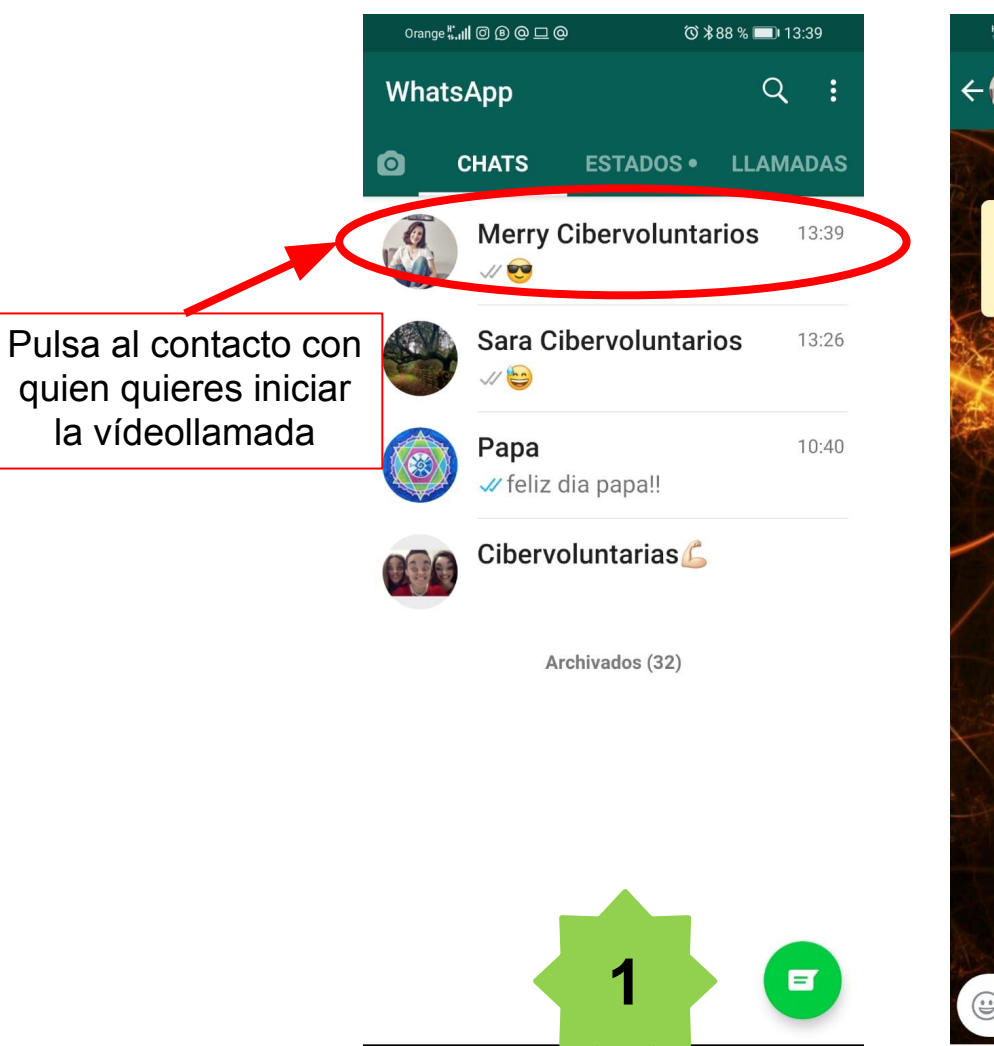

 $\triangleleft$ 

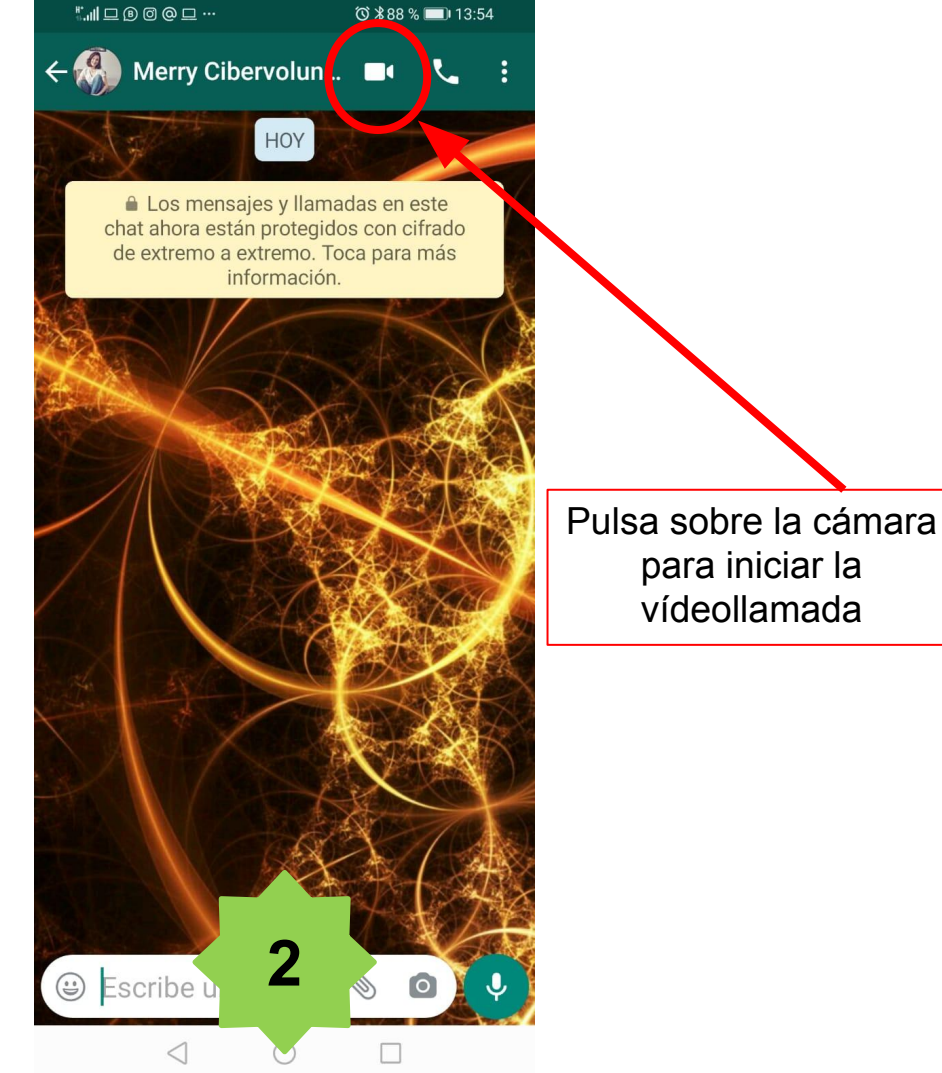

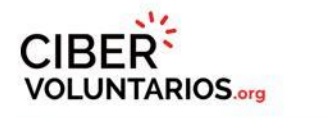

## P

## WhatsApp – Cómo hacer una videollamada

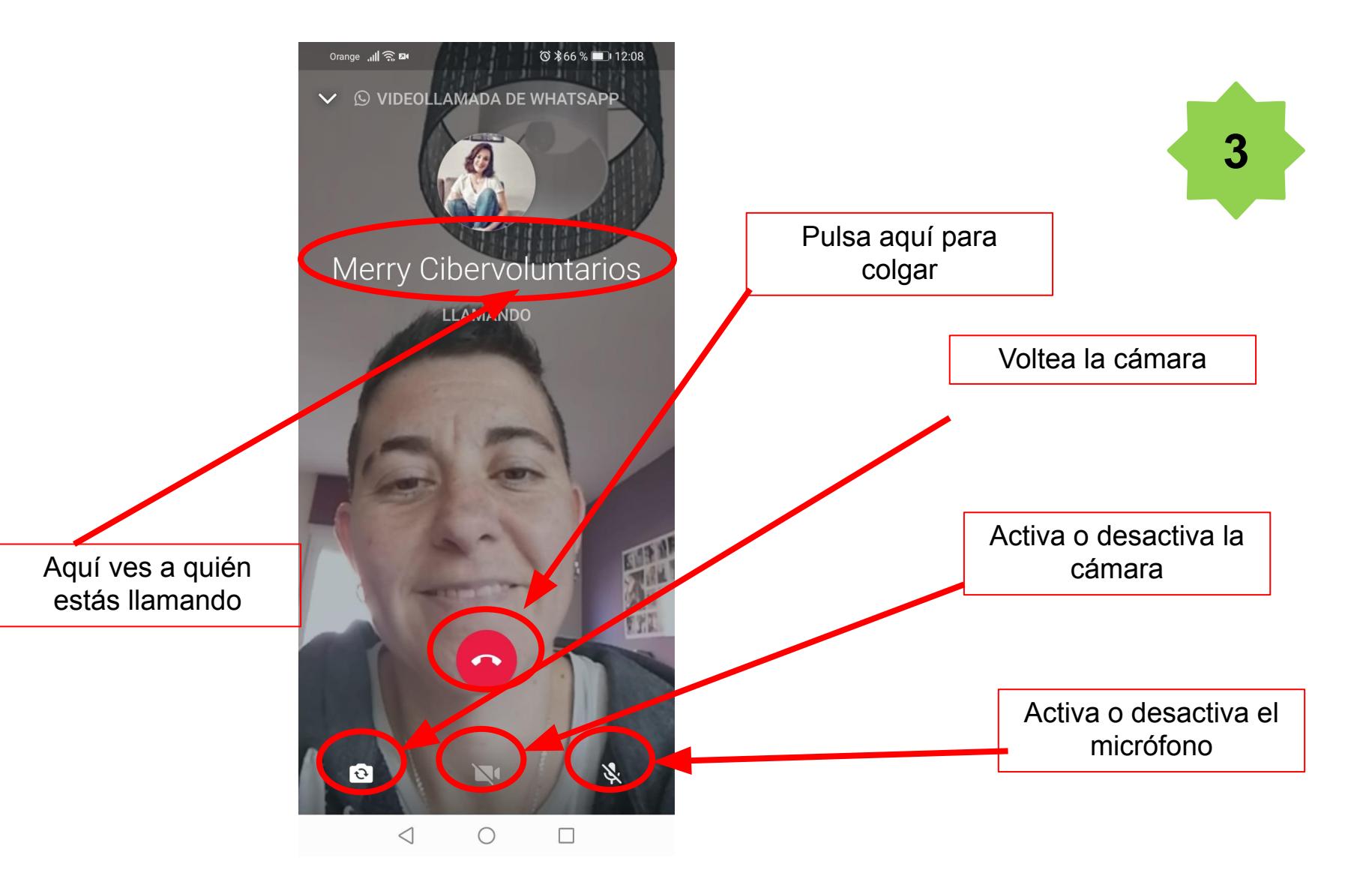

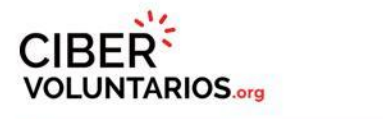

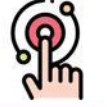

## WhatsApp – Cómo hacer una videollamada

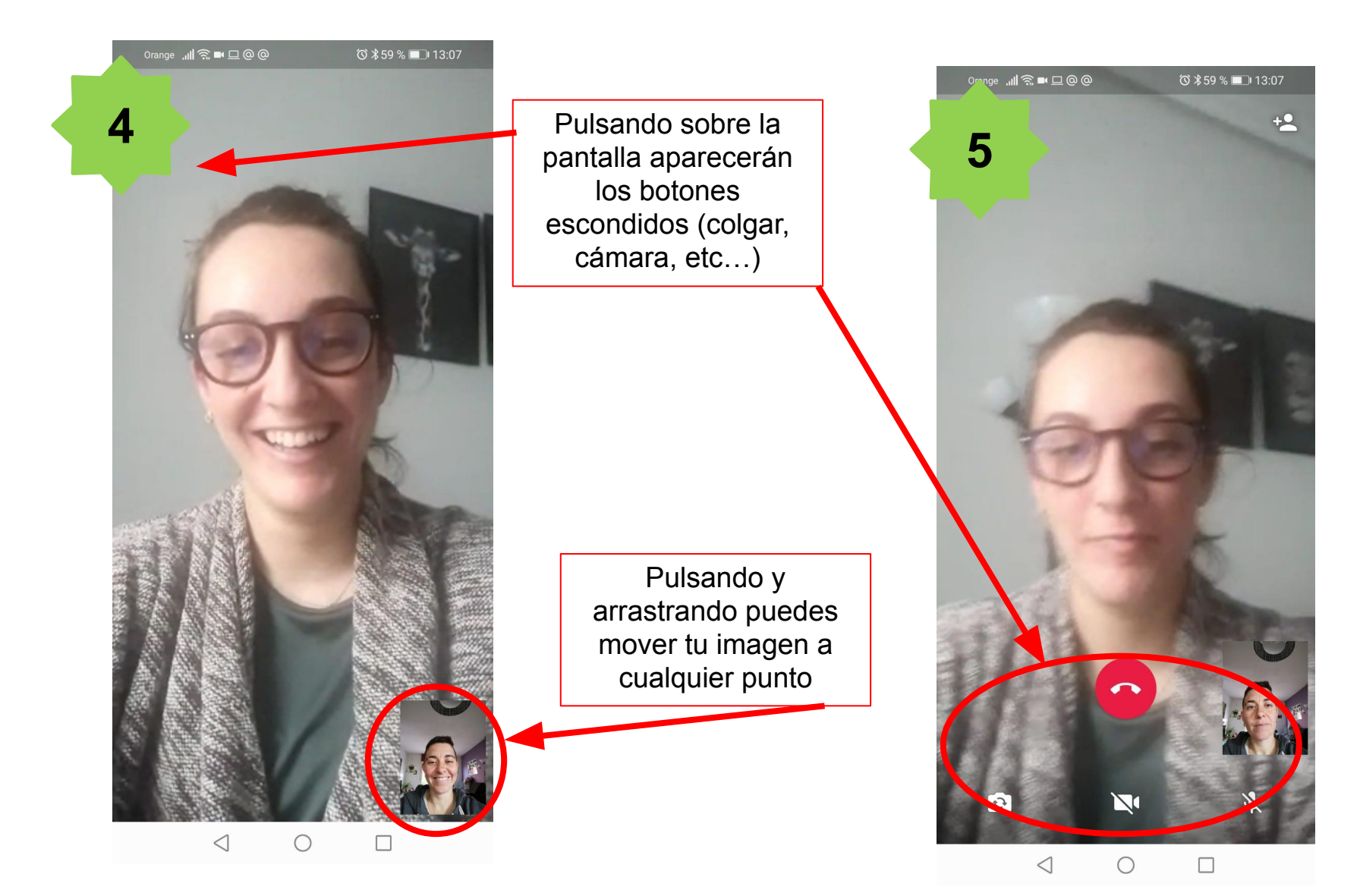

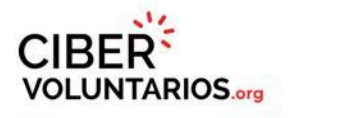

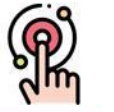

### WhatsApp – Cómo hacer una videollamada grupal

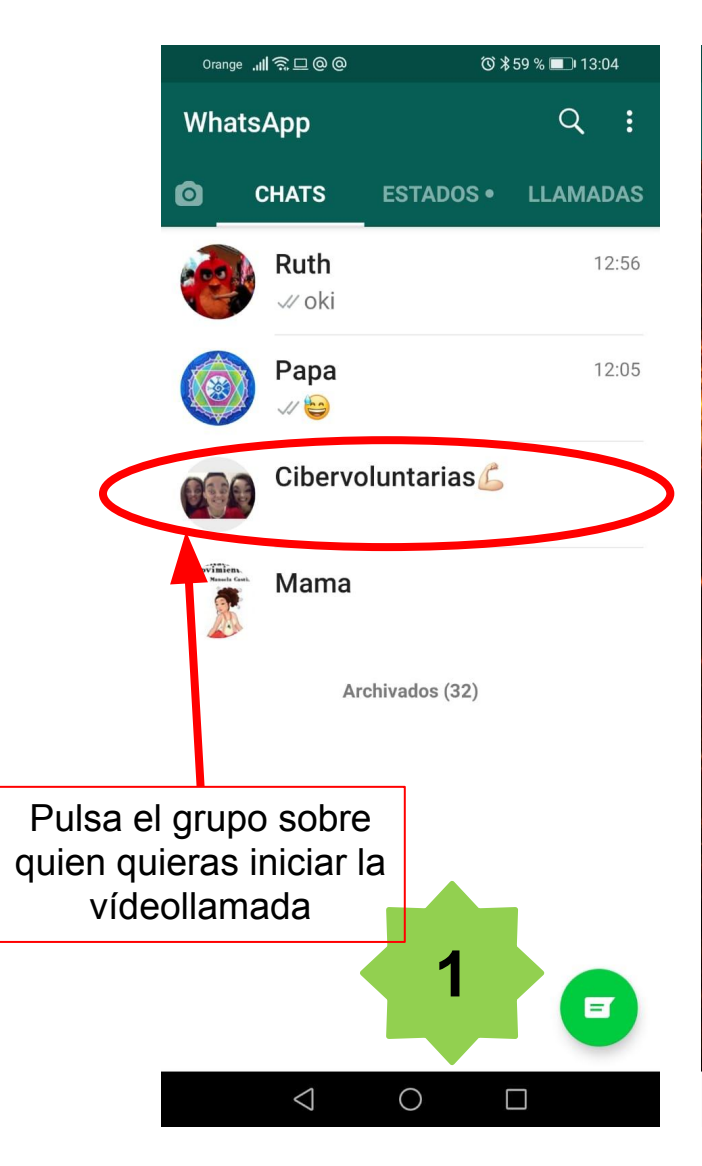

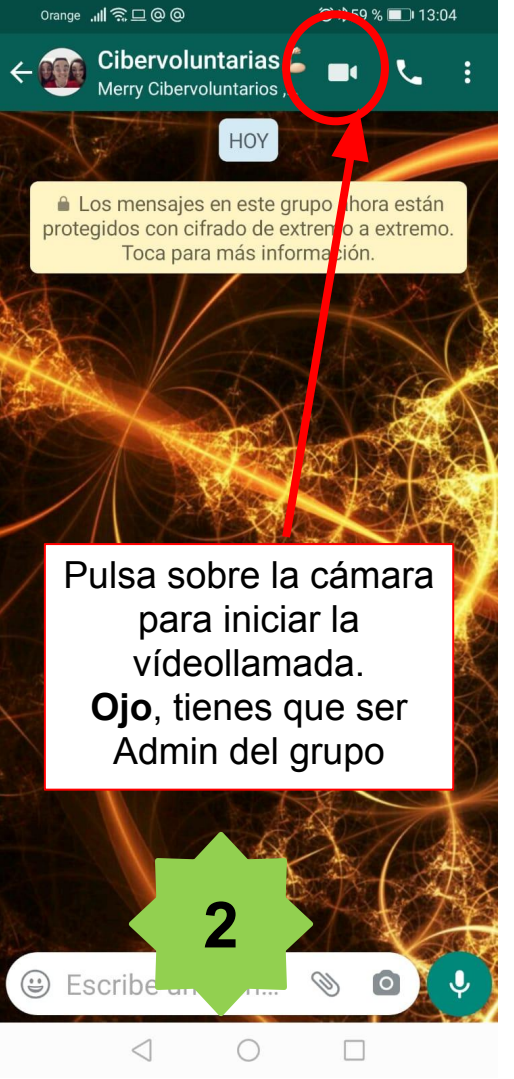

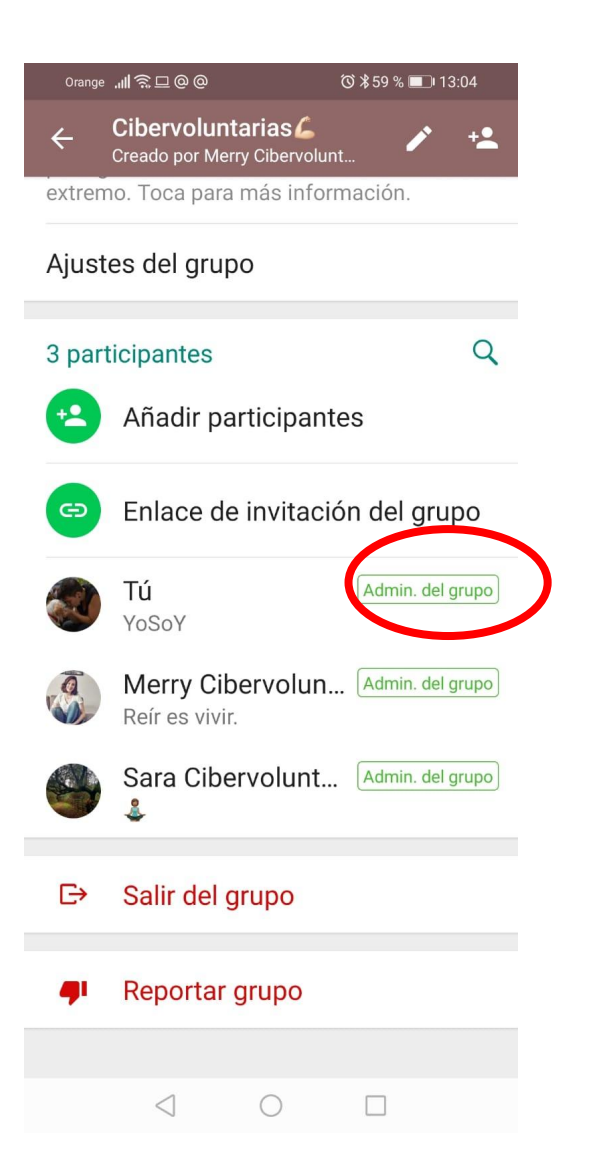

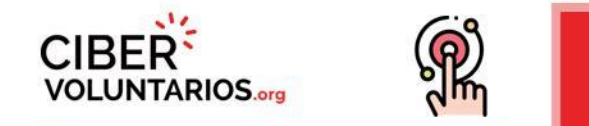

### WhatsApp – Cómo hacer una videollamada grupal

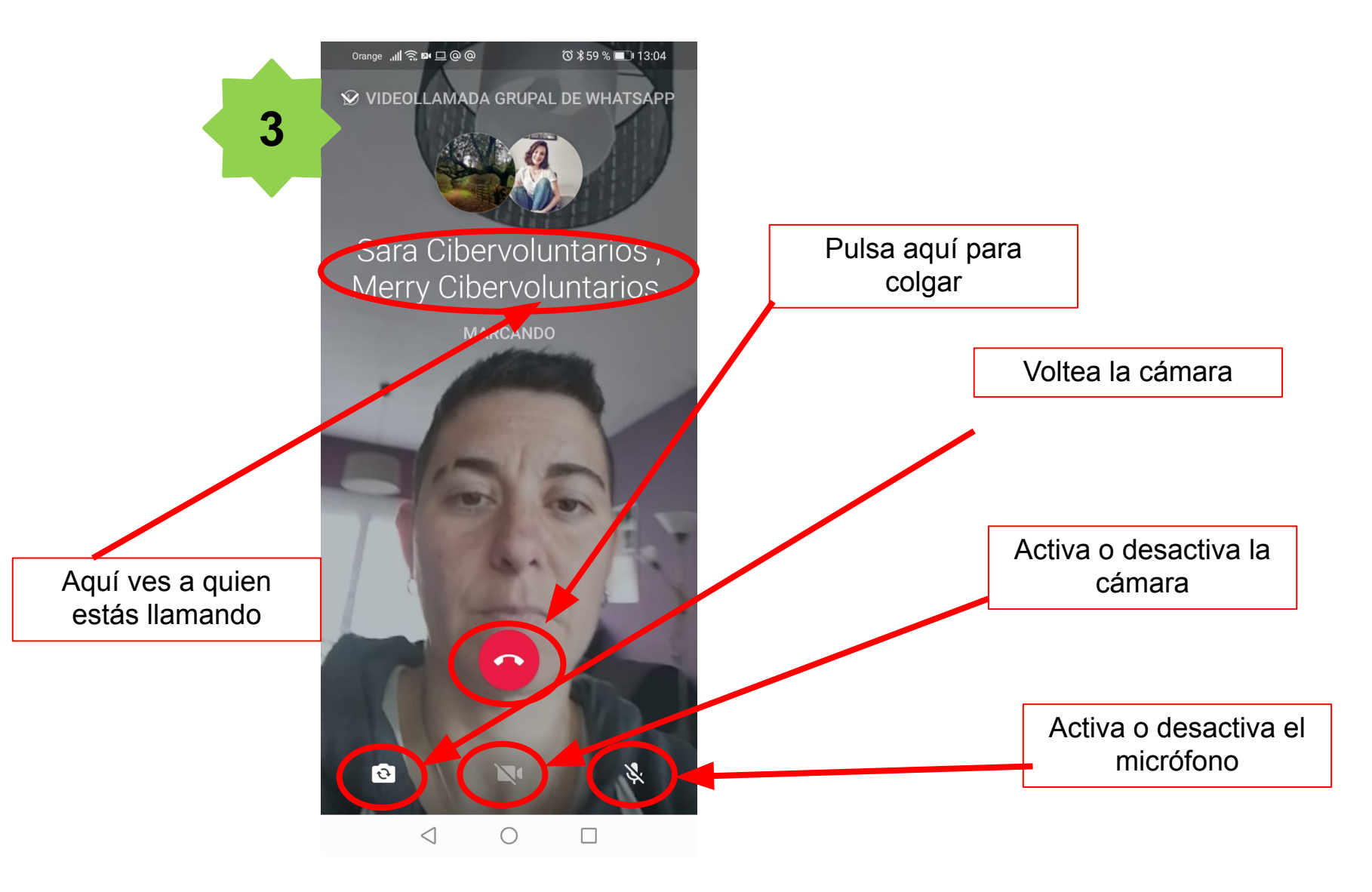

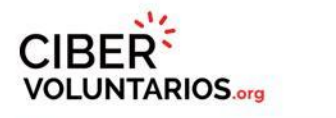

## P

## Instagram – Cómo hacer una videollamada

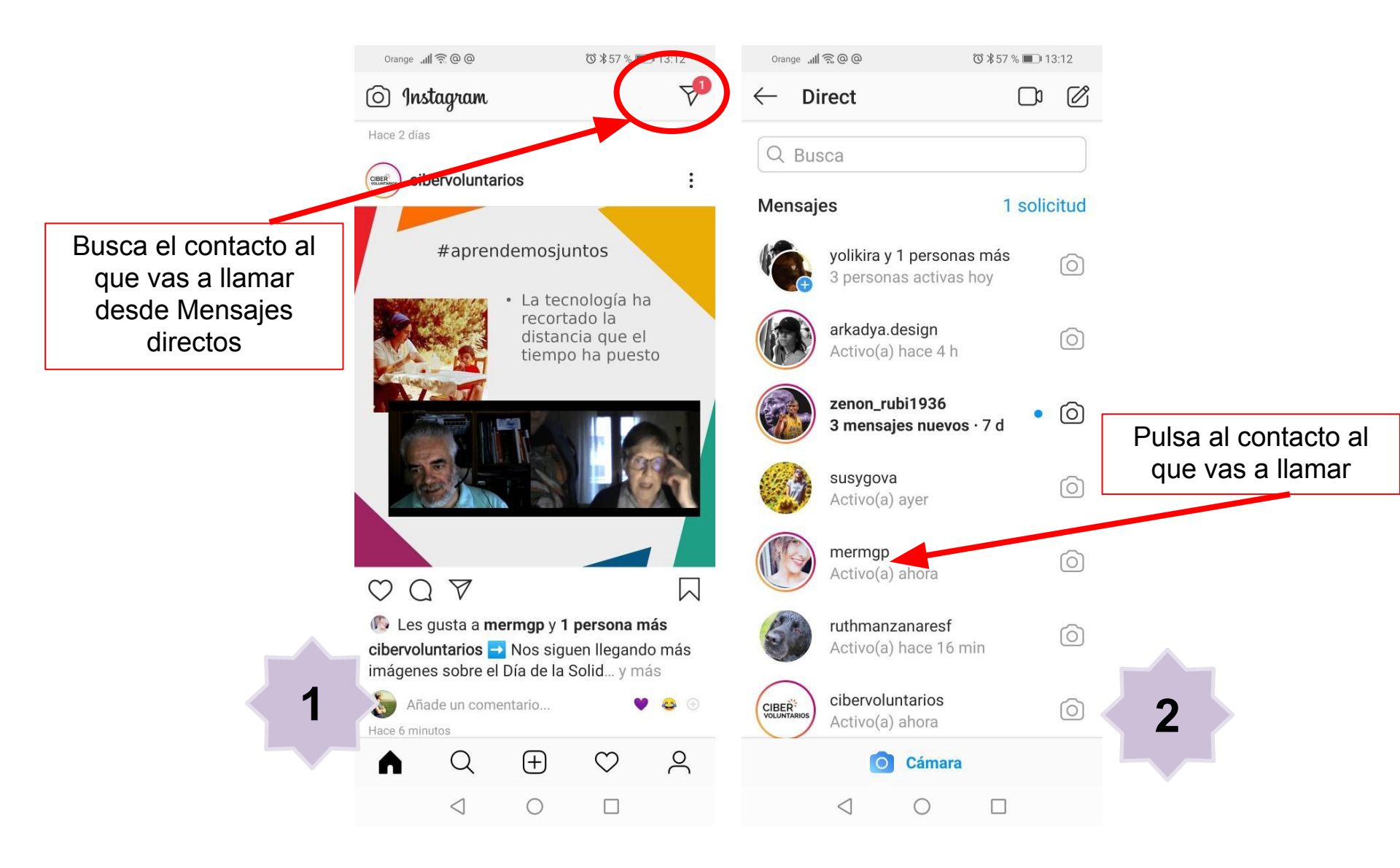

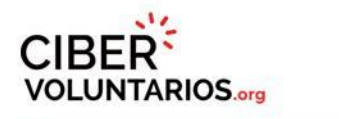

## R

## Instagram – Cómo hacer una videollamada

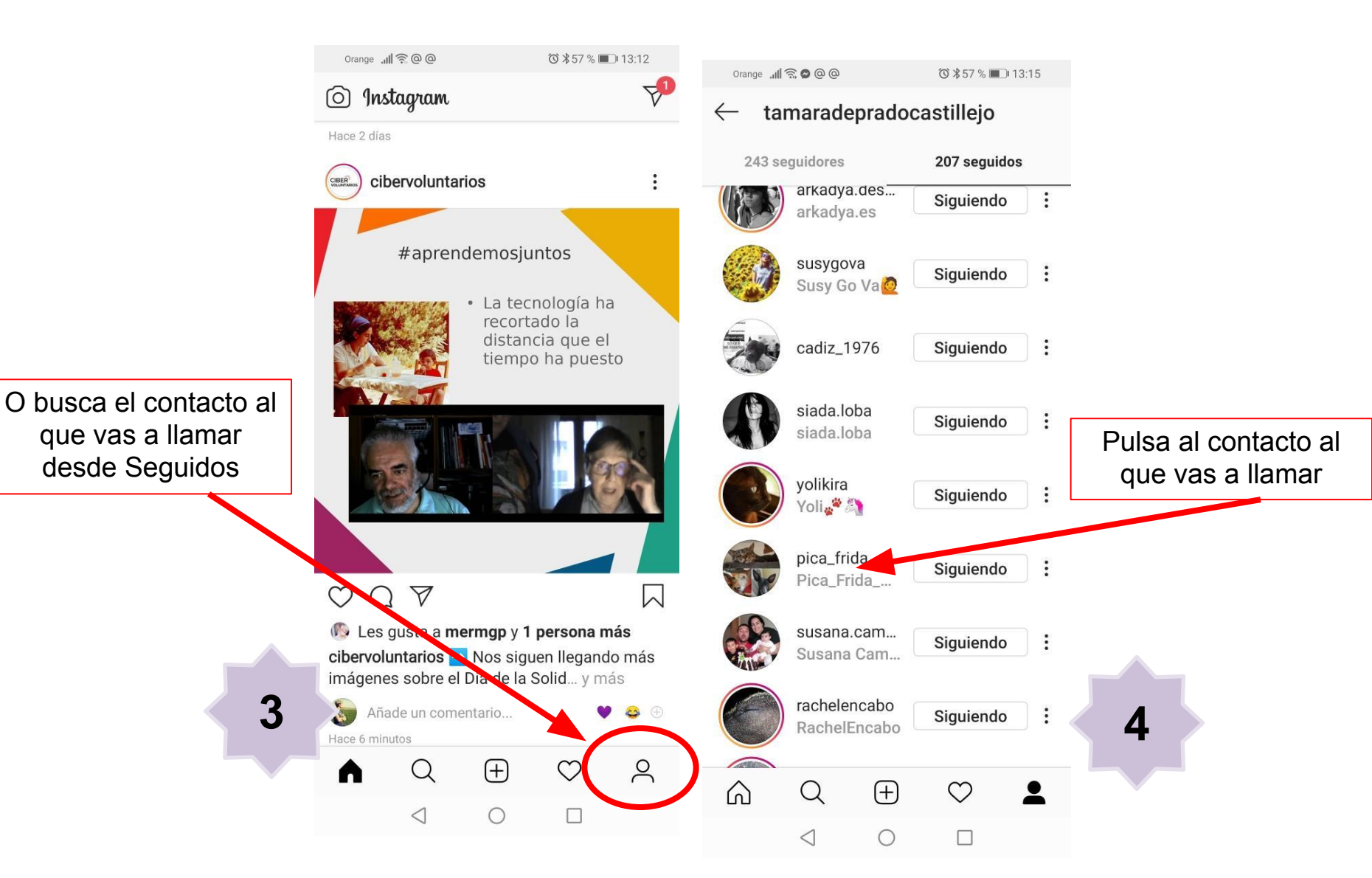

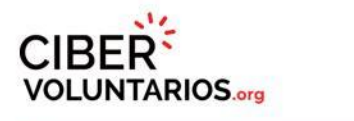

## (P)

### Instagram – Cómo hacer una videollamada

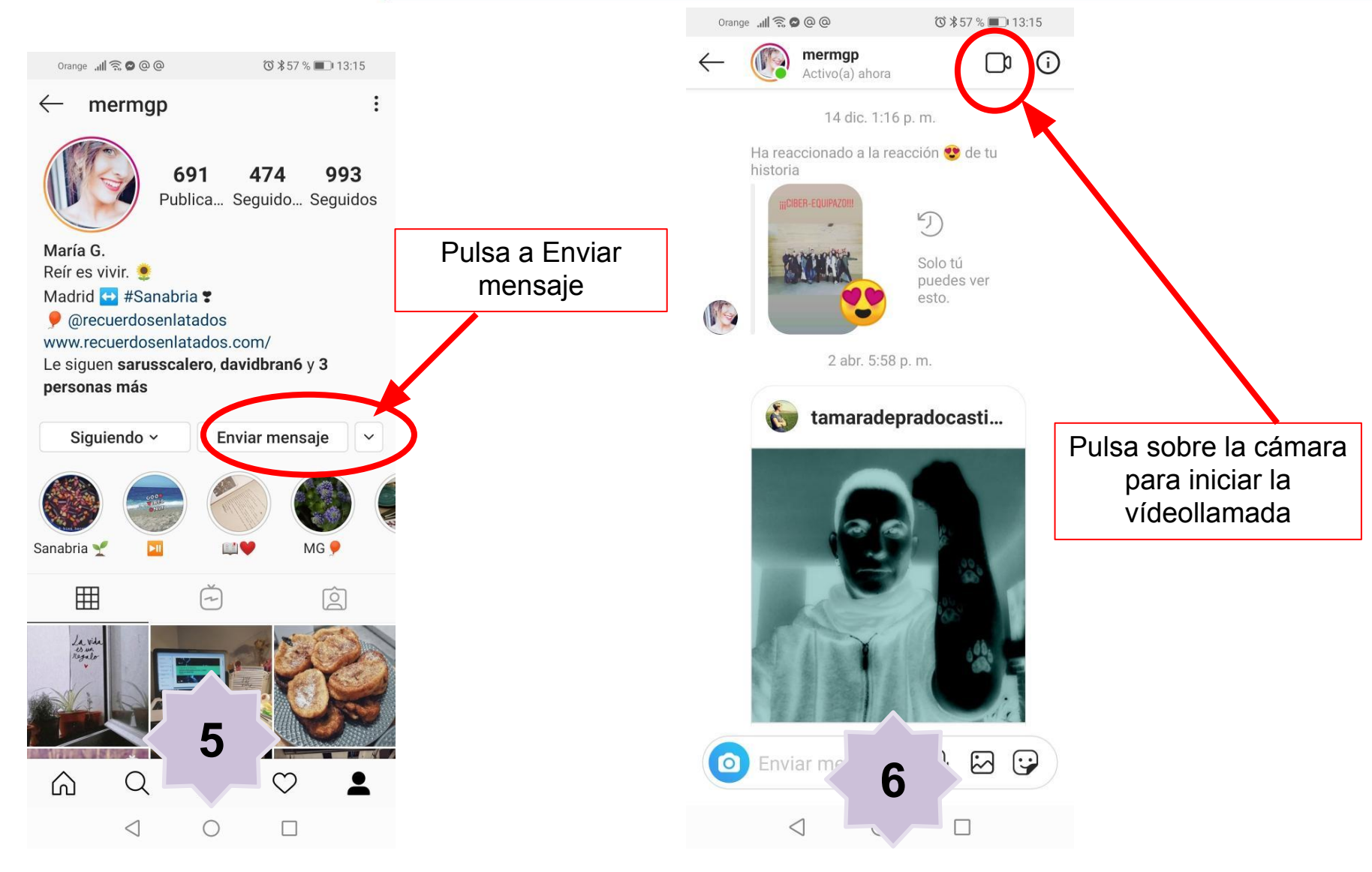

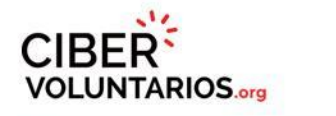

dm

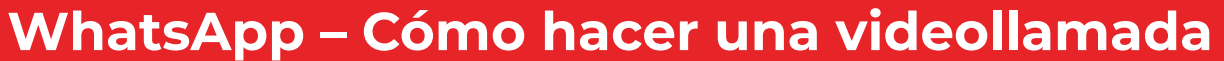

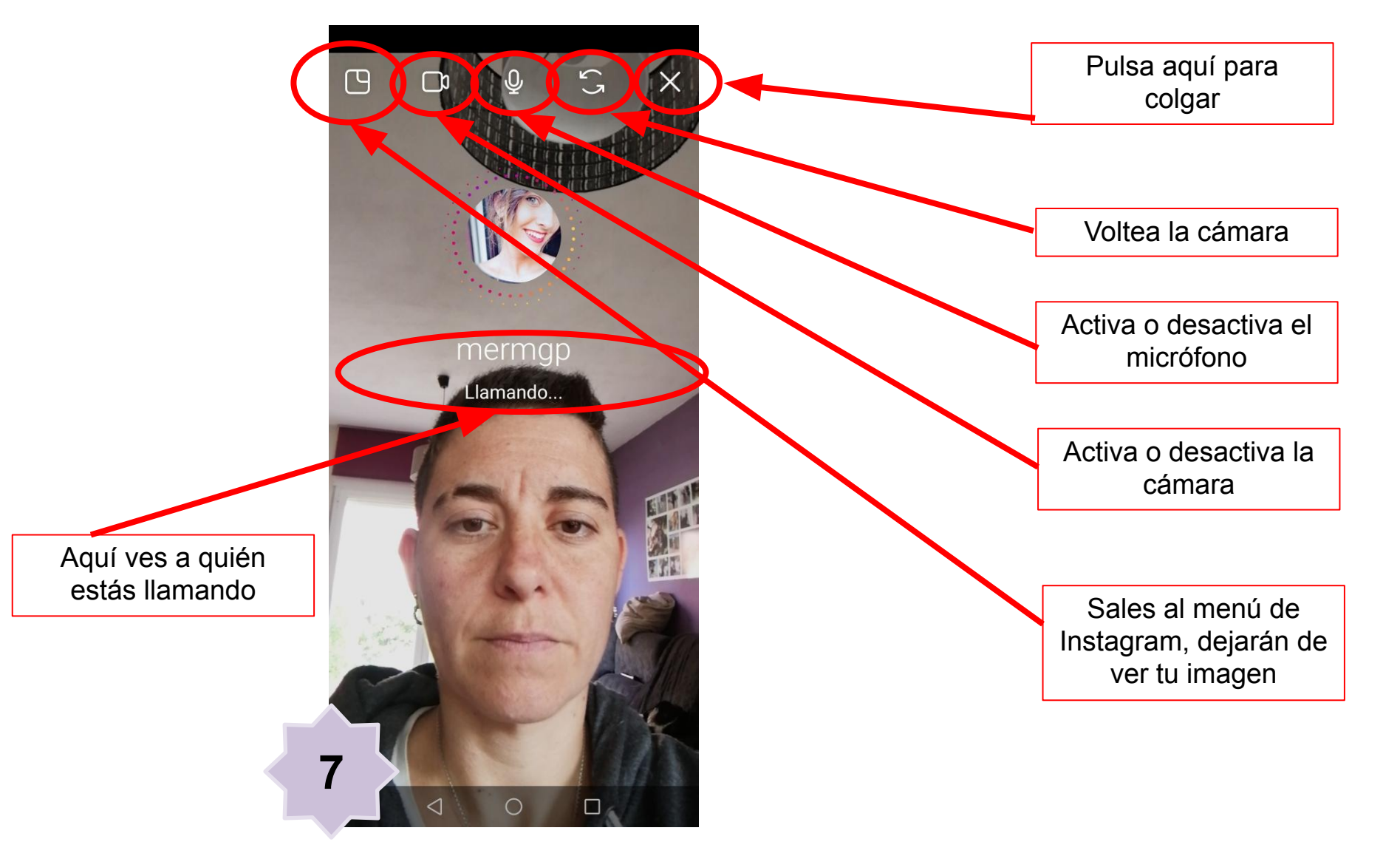

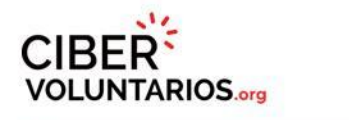

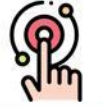

### WhatsApp – Cómo hacer una videollamada grupal MATERIALES FORMATIVOS

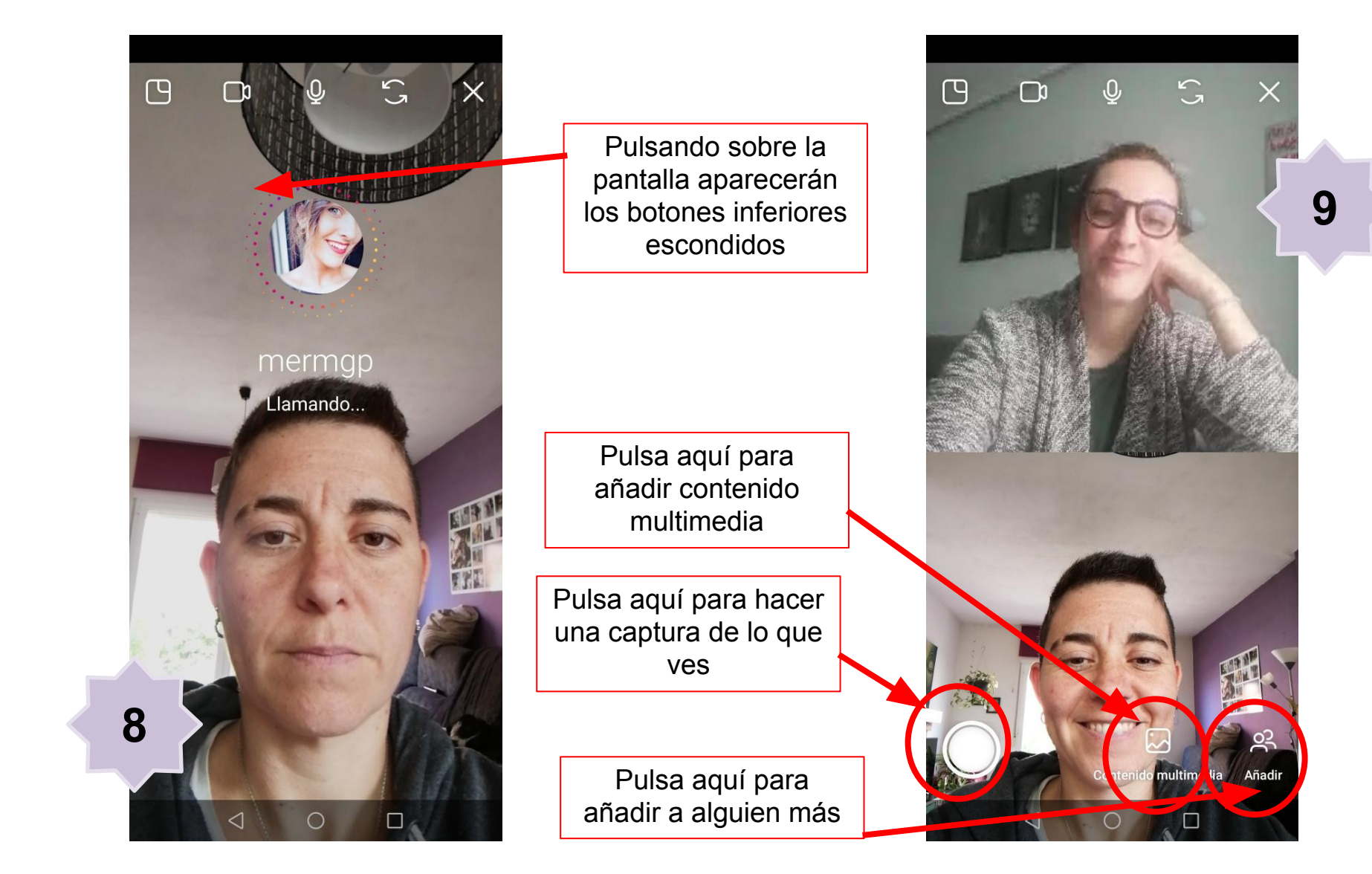

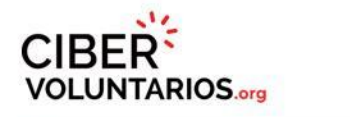

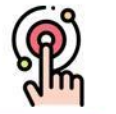

### Instagram – Cómo hacer una videollamada

### MATERIALES FORMATIVOS

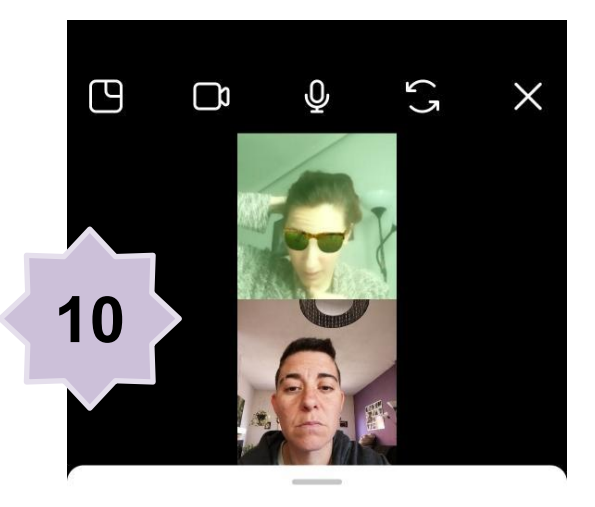

#### En este grupo

Este es un grupo nuevo. Puedes añadir a más personas.

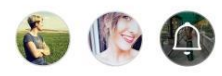

Q saru

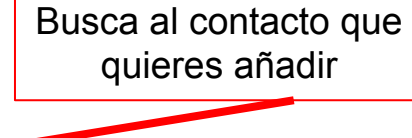

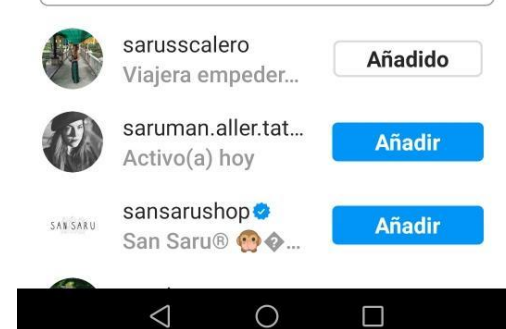

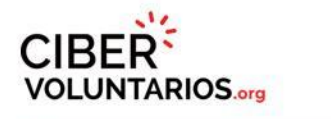

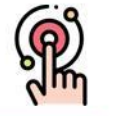

### Instagram – Cómo hacer una videollamada

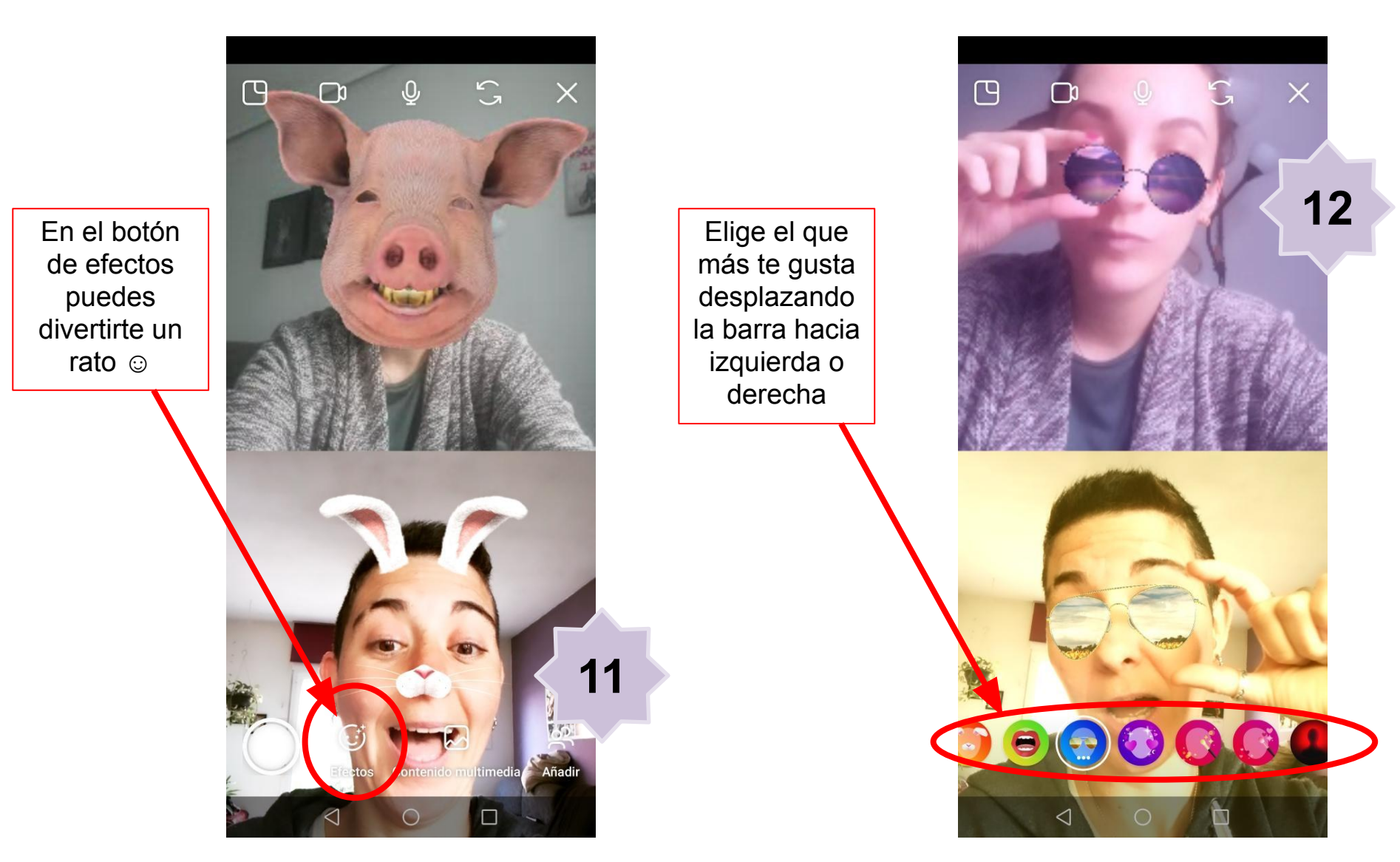

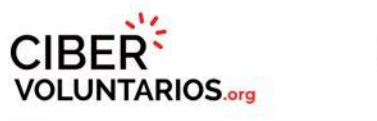

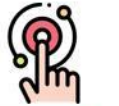

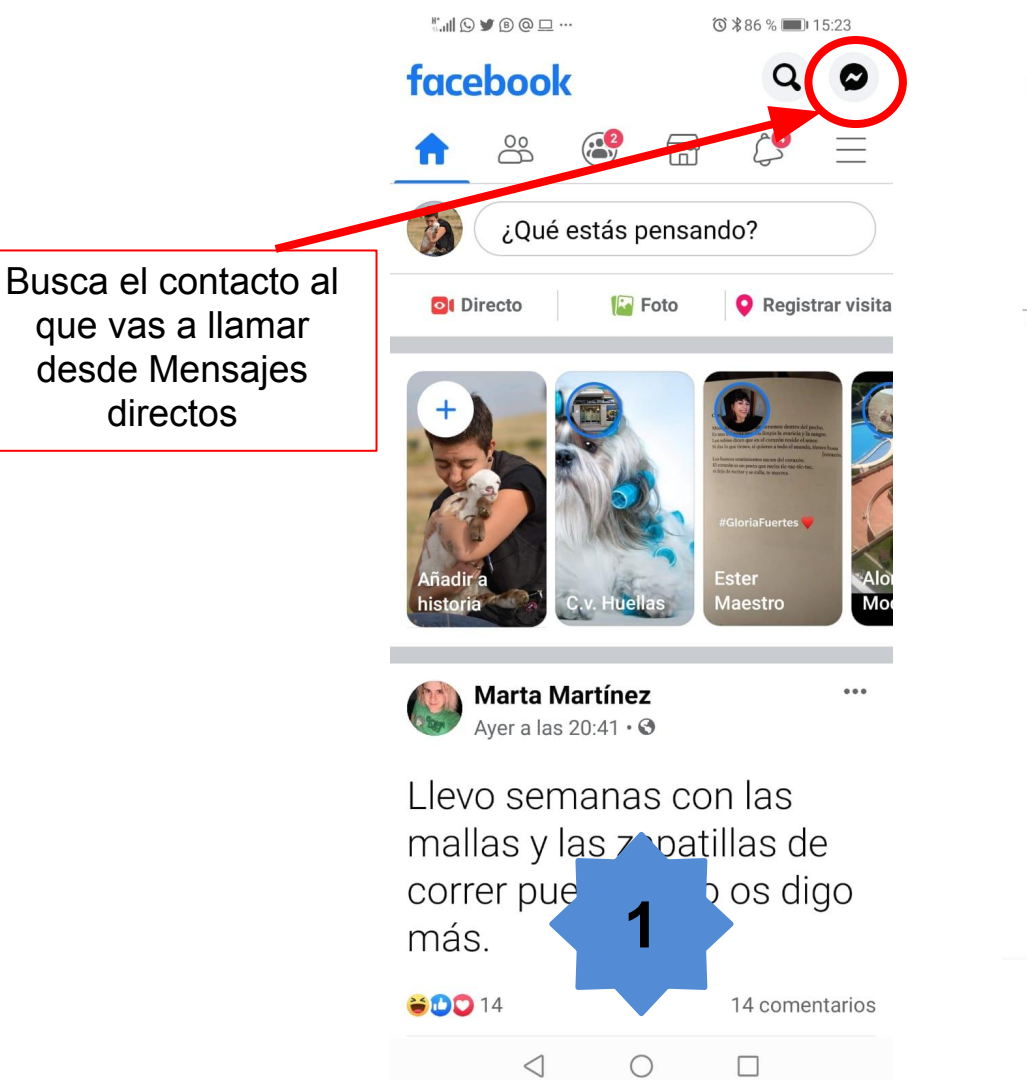

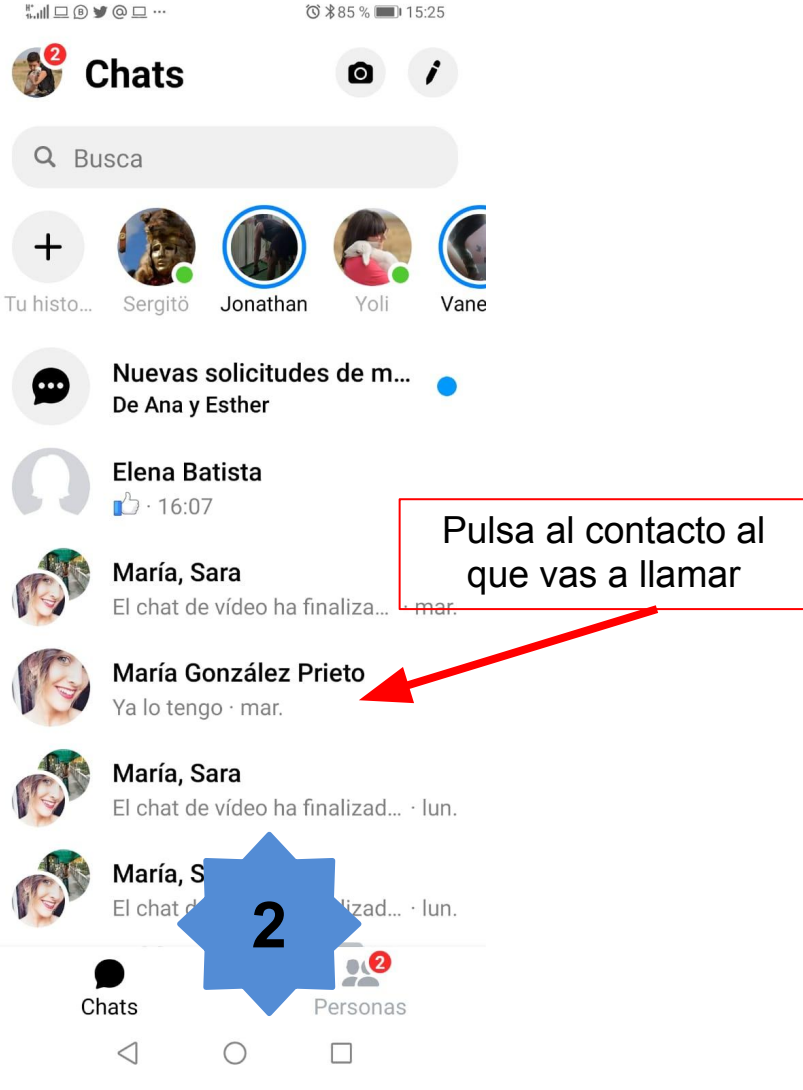

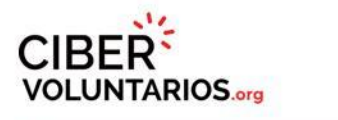

## (P)

## Instagram – Cómo hacer una videollamada

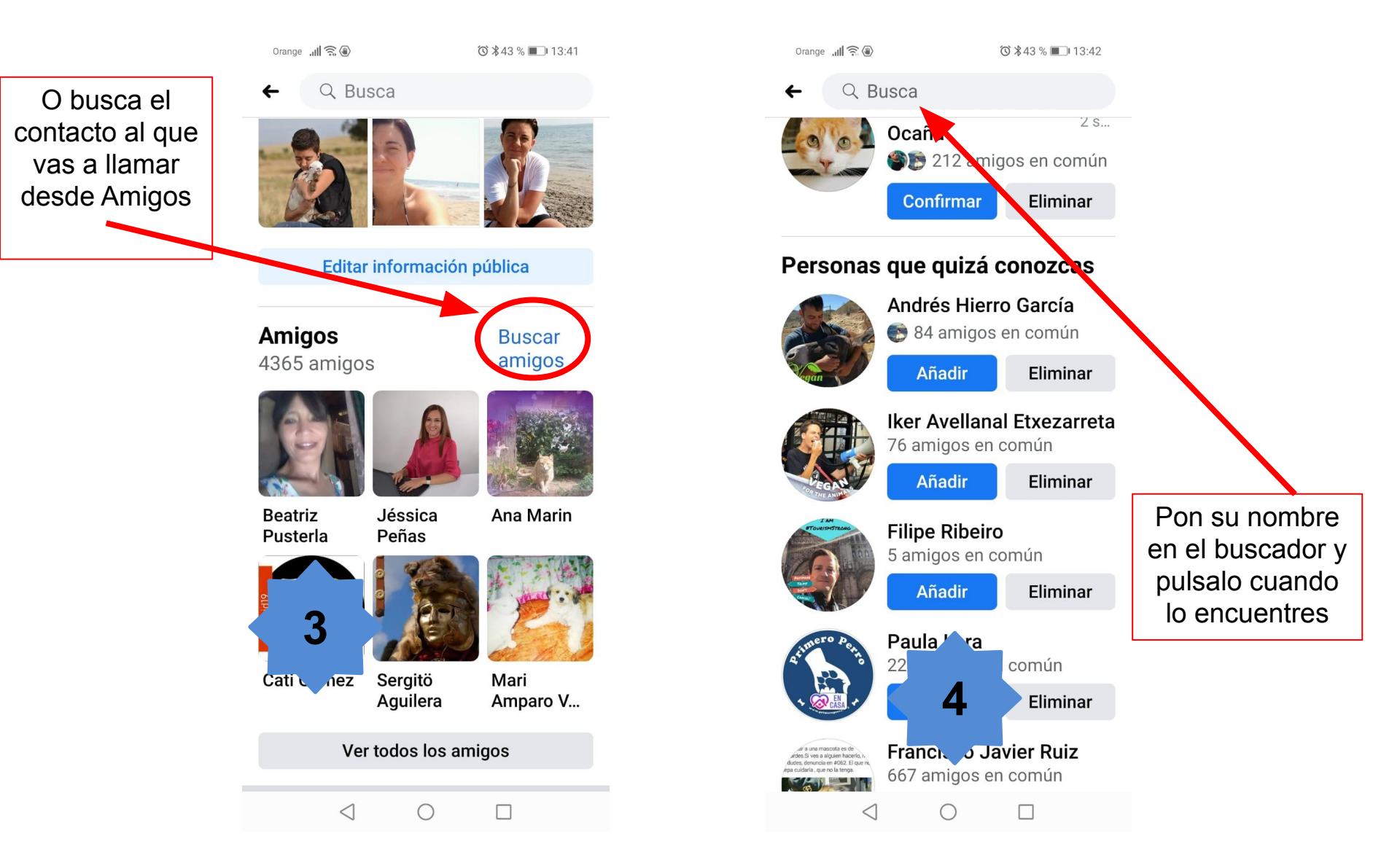

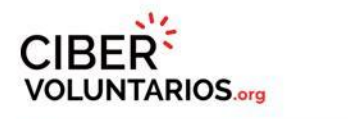

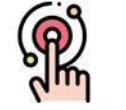

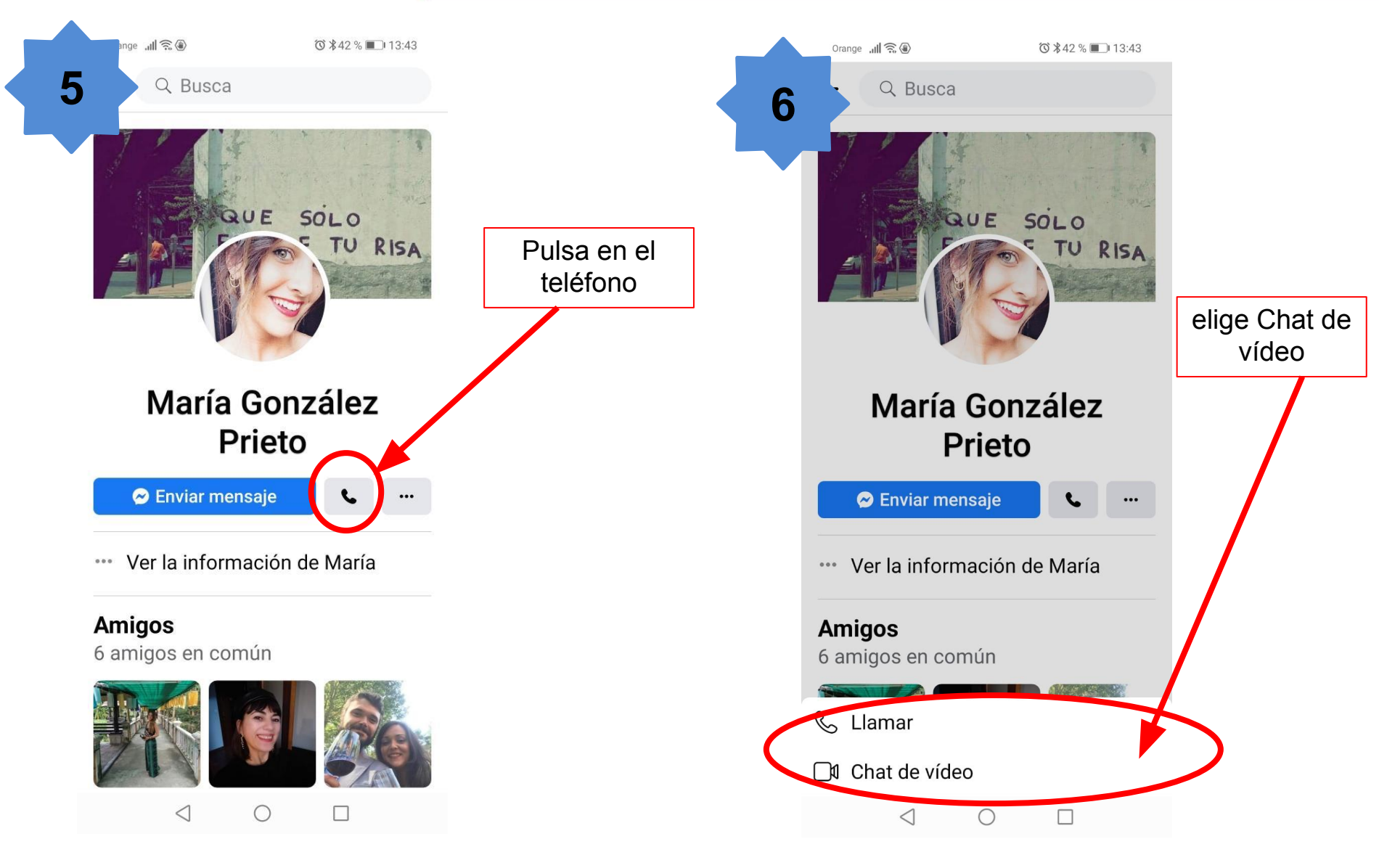

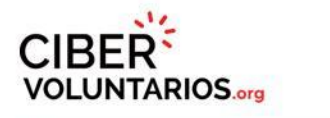

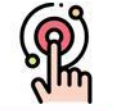

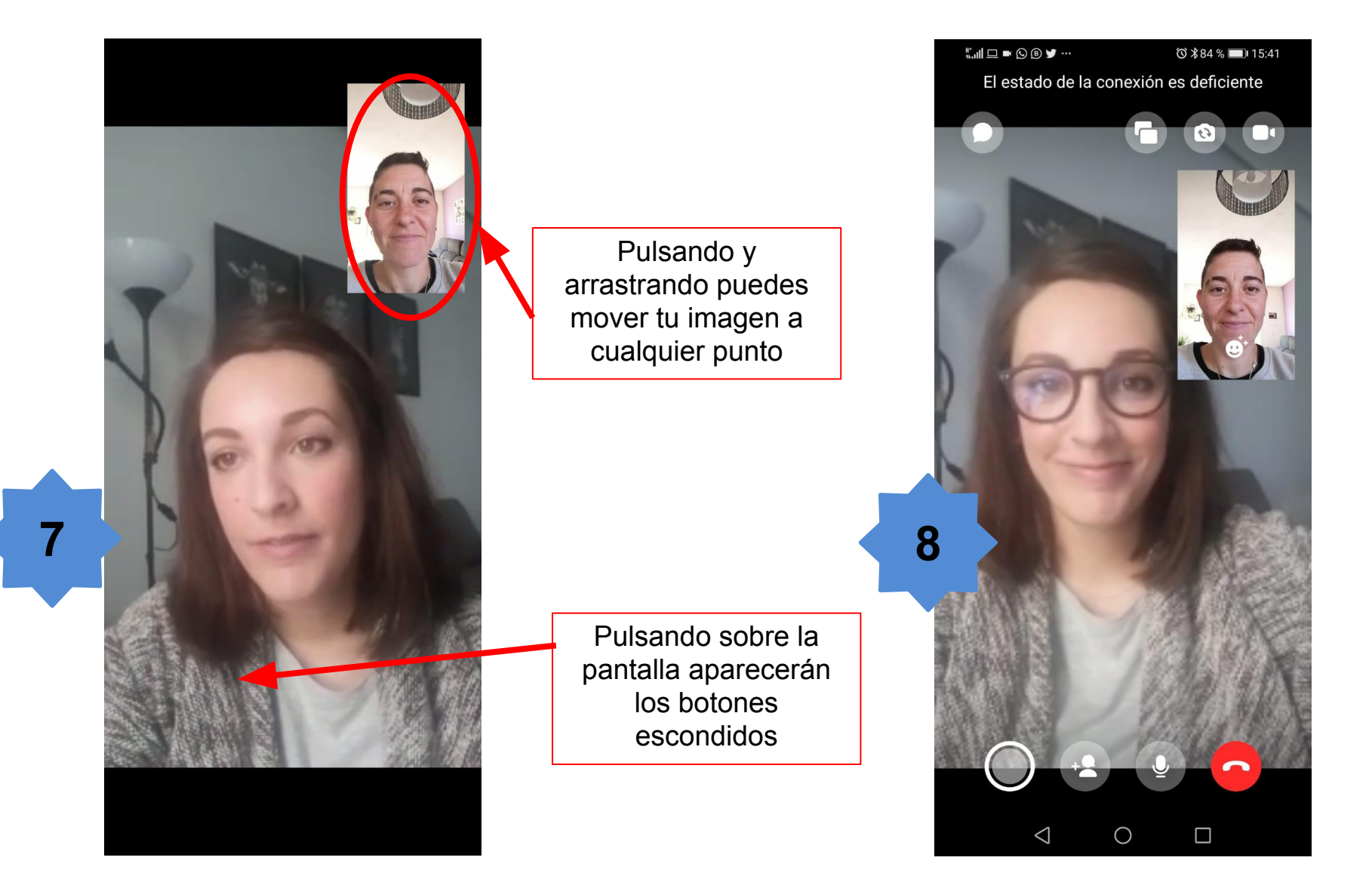

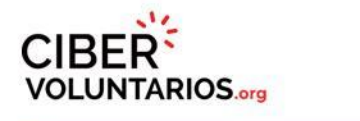

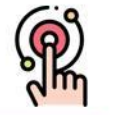

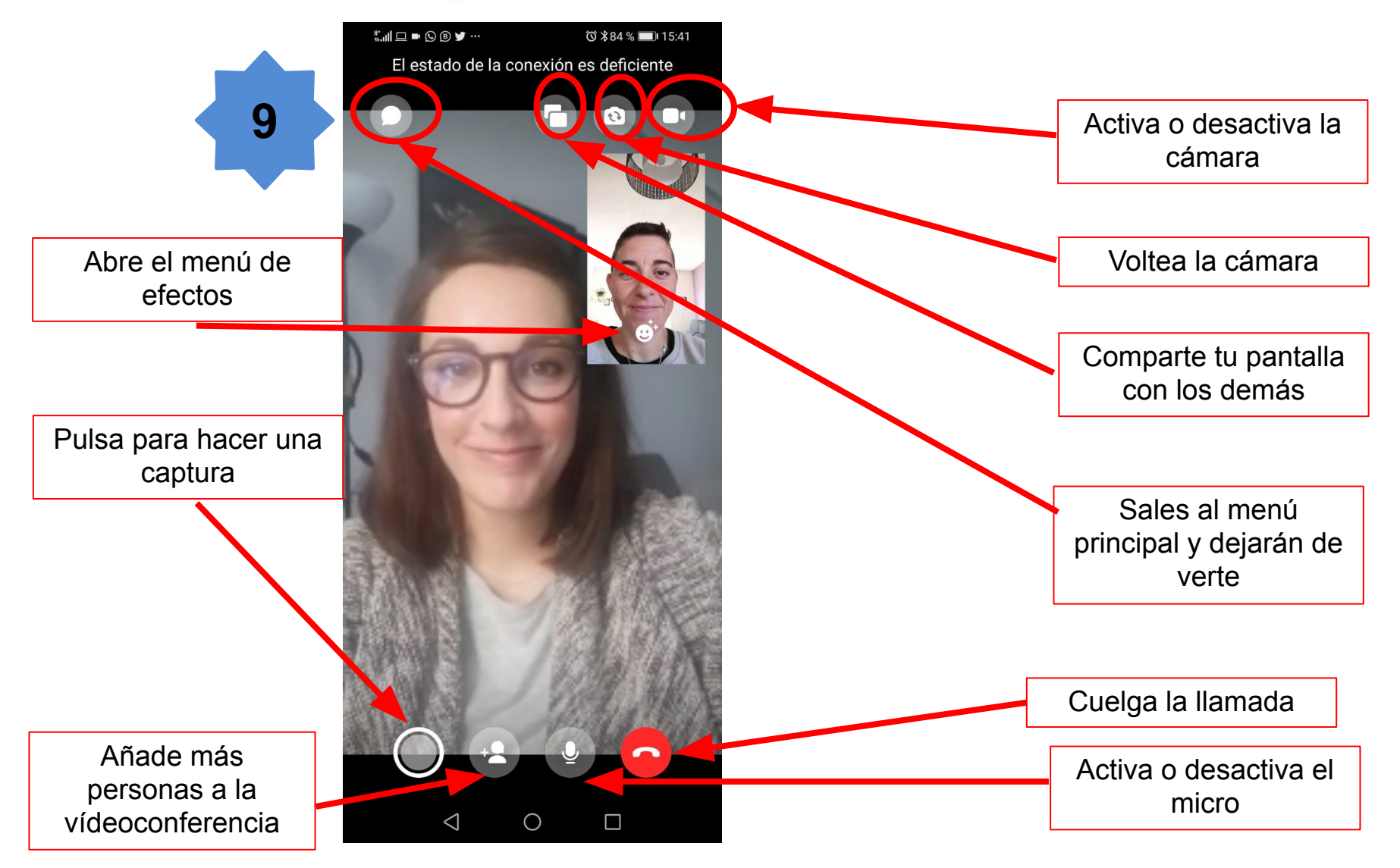

# CIBER VOLUNTARIOS.org

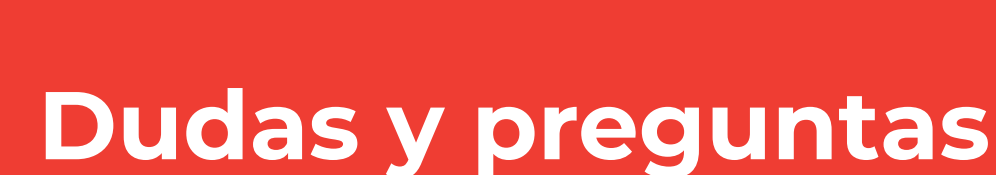

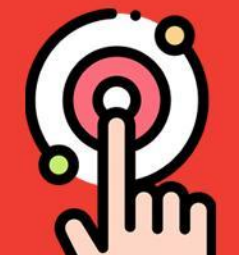

# CIBER VOLUNTARIOS.org

# GRACIAS

Licencia Cibervoluntarios.org:

 $\odot$ 

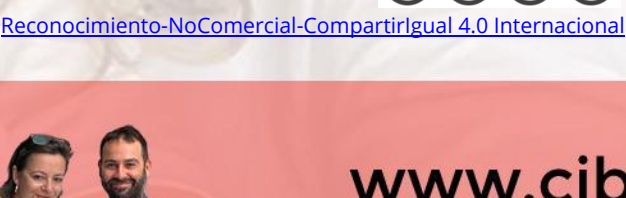

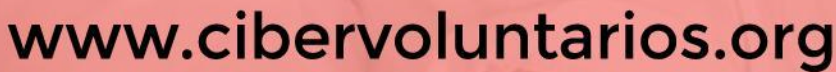

@cibervoluntario

f Cibervoluntarios (O) @cibervoluntarios